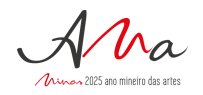

# Manual para fase de habilitação da **Política Nacional Aldir Blanc**

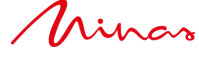

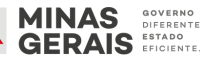

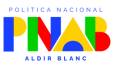

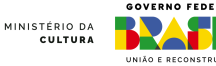

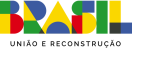

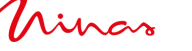

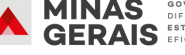

# Política Nacional Aldir Blanc de Fomento à cultura PNAB

Destinada a pessoas físicas; grupos ou coletivos representados por pessoa física; pessoas jurídicas com ou sem fins lucrativos que comprovem atividades culturais e ou estejam homologadas em cadastro de natureza e finalidade cultural PF, PJ ou grupos e coletivos representados por PF

ETAPAS da fase da habilitação até a efetivação do pagamento:

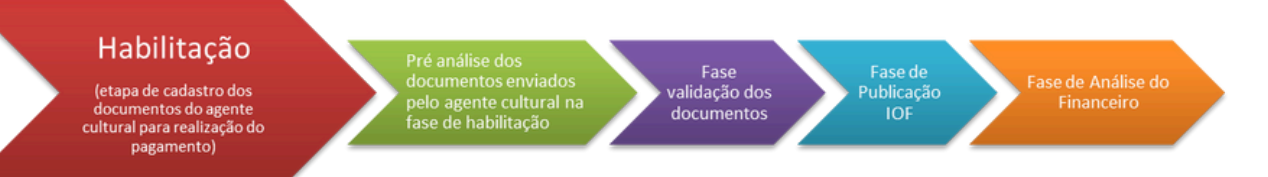

### Detalhamento da Habilitação

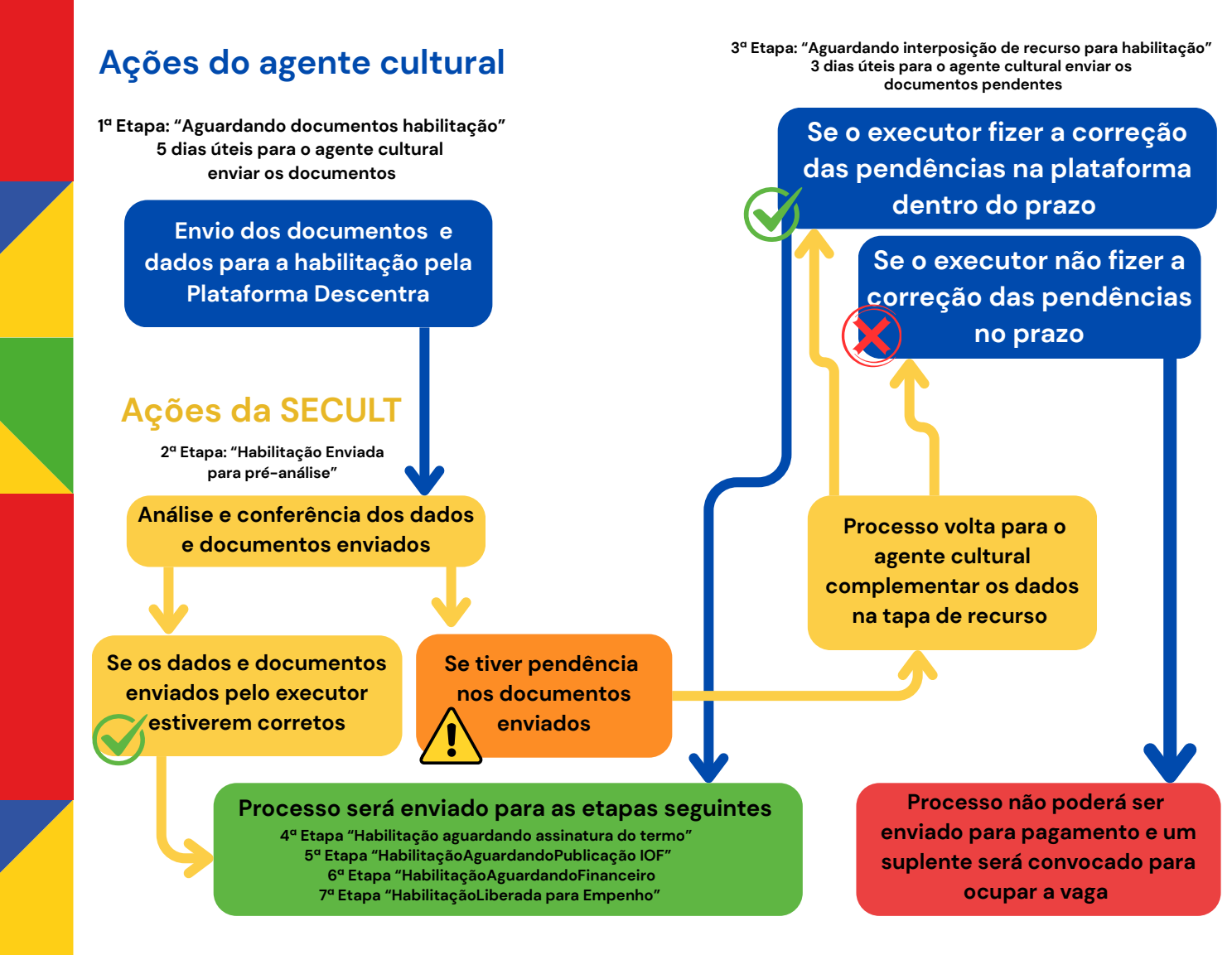

Para enviar os documentos da etapa de habilitação na Plataforma Descentra o agente cultural deve acessar o link:

# https://descentra.mg.gov.br/acessar

|                                                                                                    | Todos os favori                                                       |
|----------------------------------------------------------------------------------------------------|-----------------------------------------------------------------------|
| É NOVO POR AQUI?<br>Cadastre-se na plataforma e tenha acesso aos mecanismos e editais<br>de formento à cultura no estado de Minas Gerais. | DESCENTRA<br>CULTURA Lei nº 24.462<br>26/09/2023<br>JÁ POSSUI ACESSO? |
| QUERO ME CADASTINA                                                                                                    | CPF                                                                   |
|                                                                                                    | 🔒 Senha 💿                                                             |
|                                                                                                    | Esqueceu suo senho?                                                   |
|                                                                                                    | INTRAR                                                                |
|                                                                                                    | Dúvidas, acesse: Cartilha de Orientações                              |
|                                                                                                    | ИВКОВА АРИСАСКО.<br>⊒ DESENVOUMBING NITC I SECU                       |

# CLICAR NO ÍCONE HABILITAÇÃO NA BARRA SUPERIOR

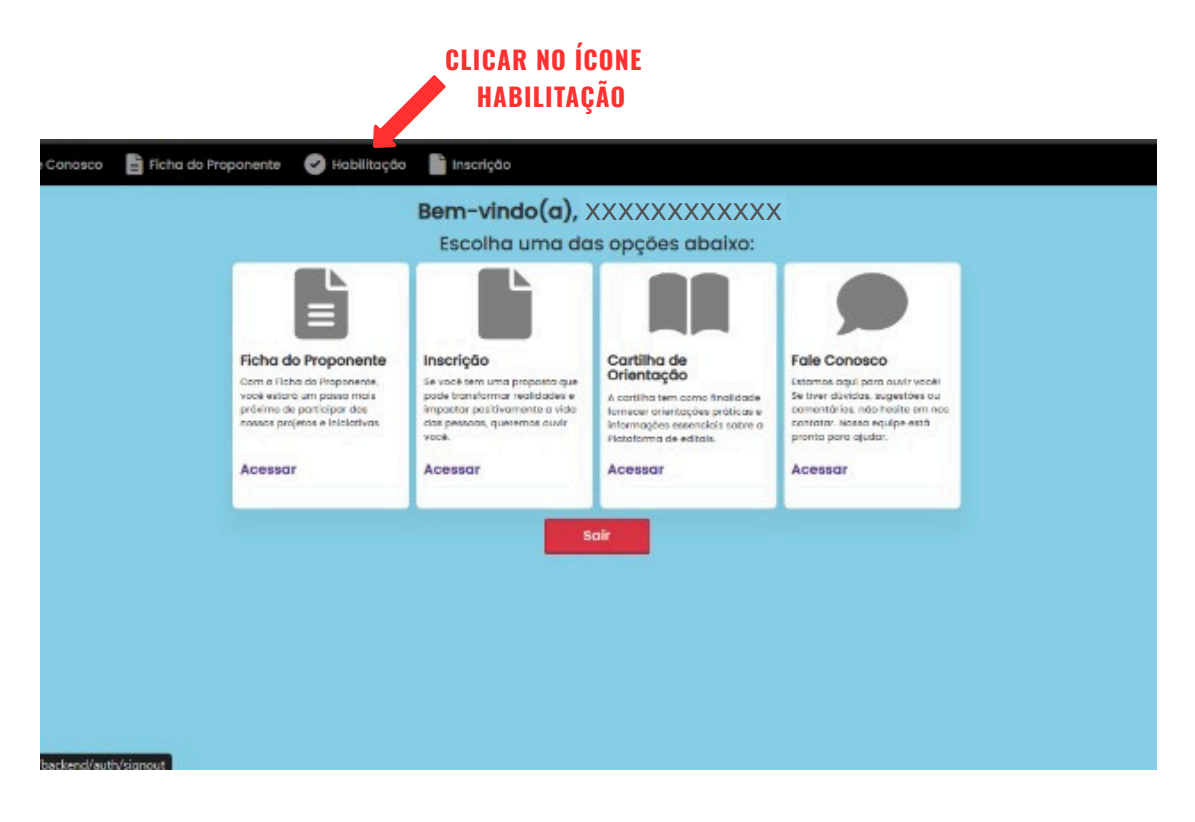

# CLICAR NO ÍCONE HABILITAÇÃO DO LADO ESQUERDO DA TELA

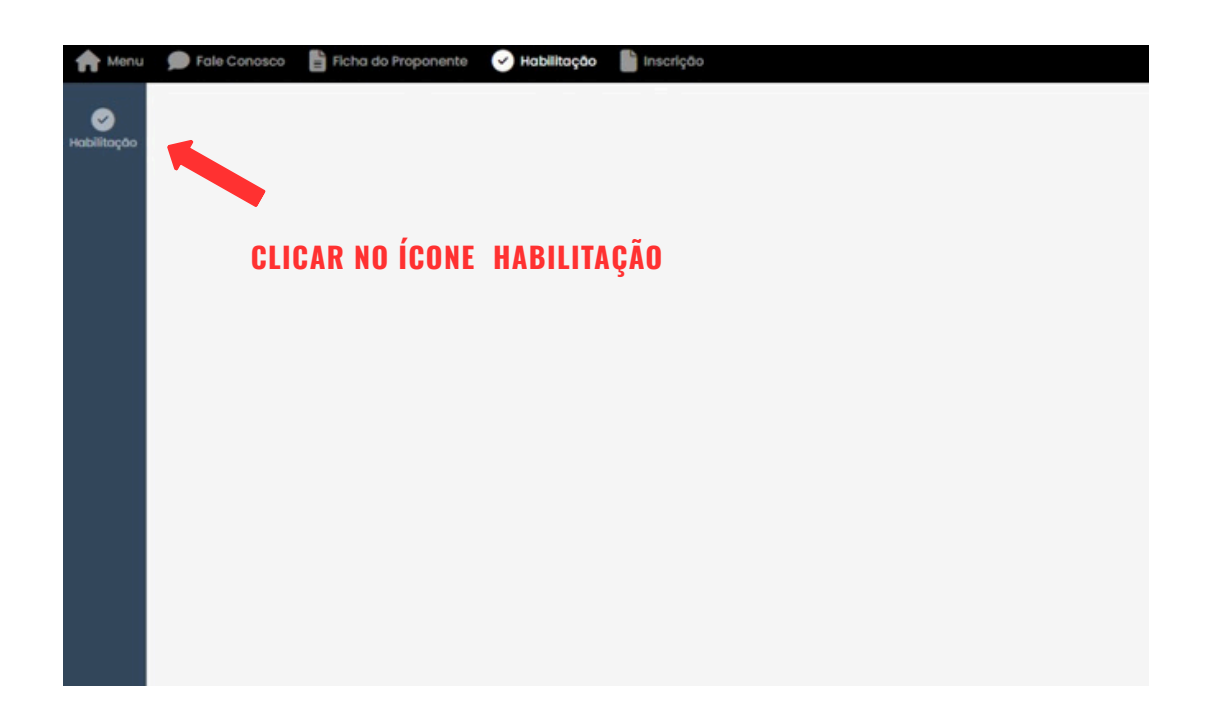

O AGENTE CULTURAL DEVERÁ SELECIONAR A PROPOSTA QUE DESEJA ENVIAR AS DOCUMENTAÇÕES PARA A ETAPA DE HABILITAÇÃO

|      | Ação: todos ~ E | tapa: 🚺 🖌 Edital: todos 🗸 CPF:                                                                          | CNPJ:                |            | Hó pendencia?: to | dos v              |                                         |              |
|------|-----------------|----------------------------------------------------------------------------------------------------|----------------------|------------|-------------------|--------------------|-----------------------------------------|--------------|
| ição | Nº INSCRIÇÃO 🤟  | EDITAL ~                                                                                                | TIPO DE PROPONENTE ~ | EXECUTOR - | CPF -             | NOME DA PROPOSTA 🤟 | ETAPA ATUAL                             | HĂ PENDÊNCIA |
|      | XXXX            | Edital 02/2024 - Raízes de<br>Minas: Premiação às Trajetórias<br>Artísticas Culturais e<br>Tradicionais | Pessoa física        | XXXXXX     | XXXXXXXXXXXXXXXX  |                    | Aguardando<br>documentos<br>habilitação | Indefinido   |
|      | XXXX            | Edital 02/2024 - Raízes de<br>Minas: Premiação às Trajetórias<br>Artísticos Culturais e<br>Tradicionais | Pessoa física        | XXXXXX     | XXXXXXXXXXXXXXX   | ****               | Aguardando<br>documentos<br>habilitação | Indefinido   |
|      | XXXX            | Edital 02/2024 - Roizes de<br>Minas: Premiação às Trajetórias<br>Artísticas Culturais e<br>Tradicionais | Pessoa física        | XXXXXX     | ****              | *****              | Aguardando<br>documentos<br>habilitoção | Indefinido   |
|      | XXXX            | Edital 02/2024 - Raízes de<br>Minas: Premiação às Trajetórias<br>Artísticas Culturais e<br>Tradicionais | Pessoa física        | XXXXXX     | XXXXXXXXXXXXX     | XXXXXXXXXXX        | Aguardando<br>documentos<br>habilitação | Indefinido   |
|      | XXXX            | Edital 02/2024 - Raízes de<br>Minas: Premiação às Trajetórias<br>Artísticas Culturais e<br>Tendicionais | Pessoa física        | XXXXXX     | *****             | ****               | Aguardando<br>documentos<br>habilitação | Indefinido   |
|      | xxxx            | Edital 02/2024 - Raizes de                                                                              | Pessoa física        | XXXXXX     | XXXXXXXXXXXXX     | XXXXXXXXXXX        | Aguardando                              | Indefinido   |

# **INSERIR OS DADOS BANCÁRIOS**

| pter                   |                                                                                                    |
|------------------------|----------------------------------------------------------------------------------------------------|
|                        | badas Bancárka     bocumentas do Cadastro     bocumentas para Habilitação     bocumentas para Habilitação     bocumentas para Habilitação     bocumentas para Habilitação     conta deventas em nome do preponente, responsente em nome do preponente, responsente por poiso.     d conta deventas em nome do preponente, responsente, teamplo se o proponente for pessoo física, a conta deventa ser de pessoo física.     d otion deventas em nome do preponente, responsente, teamplo se o proponente for pessoo física, a conta deventa ser de pessoo física.     d otion deventas em come do preponente, responsente, teamplo se o proponente for pessoo física, a conta deventa ser de pessoo física.     d otion deventas deve estar em come do preponente, teamplo se o proponente for pessoo física, a conta deventa ser de pessoo física.     d otion deventas deve estar em come do preponente, teamplo se o proponente for pessoo física, a conta deventa ser de pessoo física.     d otion deventas deve estar em come do preponente, teamplo se o inceloimento do resuma.     d otado pelos exertas una conta bonndói segonifica para e inceloimento do ser teames.     dos doste bonndóis os practicos esterios dos dos estar teame do Compensentes, portanta, é fundamental que estejam corretos poderdo componente sua habilitação no processo. |
| PREENCHER<br>OS CAMPOS | Bance * Selections um bance                                                                                                    |

5

# DEPOIS DE INSERIR OS DADOS BANCÁRIOS CLIQUE NA Aba "documentos para habilitação"

| . <b>"</b>                                                                                                    | 🛿 Fale Consece 📲 Fales do Hoponente 🕑 Hobelloppo 📲 Inscrição                                                                                                    |
|----------------------------------------------------------------------------------------------------|----------------------------------------------------------------------------------------------------|
|                                                                                                    |                                                                                                    |
| 40 FF Ed FF Ed FF | glos Pikulā 2024<br>par la Kālārā (2)/2024 - Jaulos da Minos: Paeniogālo iš Trojeticina Arlisticas Culturais e Trodictorosik<br>parametes: Pessoo Baica (Binga)(Cultrice representada par pessoo Baica   Pessoa jurktica com fina lucratives   Mili<br>pesudar: XXXXXXXX<br>iteorigās : XXXX |
| 1                                                                                                    | Tadas Bancárias ( Decumentos de Cadaster ) Decumentas para Industrituyos                                                                                                    |
|                                                                                                    | Attenções Sicos para preventimente das dados bancários                                                                                                    |
| 1                                                                                                    | A conta bancária intormada deve estar ativa e ser do tipo conta comento.                                                                                                    |
| 1                                                                                                    | A conta deve estar em nome do proponente, responsável pelo projeto.                                                                                                    |
| 1                                                                                                    | O tigo de conta dive ser compativei com o tipo de proponente. Exemplo: se o proponente for pessoa física, a conta deverá ser de pessoa física.                                                                                                    |
| 1                                                                                                    | Certifique -se de que o limite da conta banodría sejo suficiente pora o necebimento do recurso.                                                                                                    |
| 1                                                                                                    | Cada projeto exiga, obrigatoriamente, uma conto bancório expecífica para o recebimento dos recursos.                                                                                                    |
| 0                                                                                                    | s dados bancários fomecidos serão sutilizados para a emissão do seu Termo de Compromisos, portanto, ê fundamental que estejam corretos, informações incorretas poderão comprometer sus habilitação no processo.                                                                              |
|                                                                                                    |                                                                                                    |
| Bor                                                                                                    | 88°                                                                                                    |
| 54                                                                                                    | electione um banço v                                                                                                    |
| 4                                                                                                    | pancia DV Conta DV                                                                                                    |
|                                                                                                    |                                                                                                    |
|                                                                                                    |                                                                                                    |
|                                                                                                    |                                                                                                    |
|                                                                                                    |                                                                                                    |
|                                                                                                    | Salvar Rascurito Emiliar para Secult. Conceliar                                                                                                    |

# NESSA ETAPA SERÁ NECESSÁRIO INCLUIR TODAS AS DOCUMENTAÇÕES SOLICITADAS

| Açda: PNAB 2004<br>Ti Tipo de Kitisti Açolo Promosino<br>Echilia Editori (2019) 2014 - Chamanavento Fublico: Produçõis de Olmas<br>Proporentez MBI ( Pessoa Talcia ) Grupo/Coletivo: representado por pessoa Talcia ) Pessoa jurídica com fine konstilvos   Pessoa Jurídi<br>Descuto: XXXXXXXXXX<br>Elitopa Xual Hallançõa evidos para pré-onditise<br>Nº Inscriçõe: XXXXX | ica sem fina huosifiyoa                                                                        |
|----------------------------------------------------------------------------------------------------|------------------------------------------------------------------------------------------------|
| Dados Bancários / Documentos da Cadastra / Documentos para Habilitação / Análise de Habilitação /                                                                                                    |                                                                                                |
| Certidão Negativa de Débitos Municipais (CND Municipai) - (máximo 2MB) * 🔘                                                                                                    | Certidão de Débitos Tributórios relativos a Fazenda Estadual (CDT Estadual) - (máximo 2MB) * 🔘 |
| CHD Municipal part                                                                                                    | CND Issosystepi                                                                                |
| Criseb em: In/05/3223 00-44.N ( Anueleoss em: IN/05/2023 12:51:35                                                                                                    | Crosso are: 18/05/2028 00-44-19   Anualizado are: 18/05/2028 12/15/35                          |
| Certiddo de Débitos Relativos a Créditos Tributórios Federais e à Divida Ativa da Unido (CND Federai) - (máximo 2MB) * 🖗                                                                                                    | Certiddo Negativa de Débitos Trabalhistos (CNDT) - (máximo 2MB) * @                            |
| © CND feederst pat                                                                                                    | CND TrapoPlata.pdf                                                                             |
| C moiso em: (#)(55)/2023 00.44(36) Atuelloboto em: (%)(55/2025 5276.35                                                                                                    | Crosos em: 18/05/2023 00:44.16 ( Atualisoso em: 18/05/2025 12/015                              |
| Comprovante de Dados Banobrios - (máximo 2MB) * 🚱                                                                                                    | Comprovante de endereço ( até 60 dias) - (máximo 2M8) * @                                      |
| sumo de oborturo de contapat                                                                                                    | andereça anual 2 pat                                                                           |
| Creado em: 18/05/2025 00-44/9   Asuellando em: 19/05/2025 12/15/25                                                                                                    | Crises em: 19/05/2025 00:44.19   Anueleoso em: 19/05/2025 12/15:25                             |
| Condicionalidade da Liberação de Recursos *                                                                                                    |                                                                                                |

# SUMÁRIO - DOCUMENTOS OBRIGATÓRIOS

1) Certidão de regularidade fiscal – Municipal - (arquivo com no máximo 2MB) - pág

2) Certidão de regularidade fiscal - Fazenda Estadual - (arquivo com no máximo 2MB)

3) Certidão de regularidade fiscal - Fazenda Federal - (arquivo com no máximo 2MB)

4) Certidão de Débitos Trabalhistas - CNDT - (arquivo com no máximo 2MB)

5) Certidão de Regularidade do FGS (CRF-FGTS) - (arquivo com no máximo 2MB) Apenas para Pessoa Jurídica / MEI

6) Comprovante de Dados Bancários - (arquivo com no máximo 2MB)

7) Comprovante de endereço (até 60 dias) - (arquivo com no máximo 2MB)

8) CNPJ (Cadastro Nacional da Pessoa Jurídica) (arquivo com no máximo 2MB) Apenas para Pessoa Jurídica / MEI

9) Contrato Social ou Estatuto Social (arquivo com no máximo 2MB) Apenas para Pessoa Jurídica

10) Certificado da Condição de Microempreendedor Individual (CCMEI) Apenas para MEI

11) Certidão de Falência e Concordata (arquivo com no máximo 2MB) Apenas para Pessoa Jurídica / MEI

### 1)CERTIDÃO DE REGULARIDADE FISCAL – MUNICIPAL

tidão Negativa de Débitos Municipais (CND Municipal) - (máximo 2MB) \* 🚱

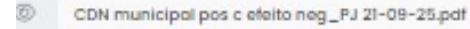

to em: 19/05/2025 13:24:47 | Atualizado em: 19/05/2025 13:52:19

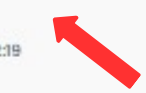

**INSERIR A CERTIDÃO NESSA TELA** 

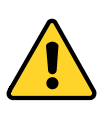

ESSE É APENAS UM EXEMPLO DE CND MUNICIPAL. CADA MUNICÍPIO TEM SUA PRÓPRIA FORMA DE EMITIR A CND MUNICIPAL. CASO VOCÊ TENHA DÚVIDAS PARA EMITIR ESSA CND, ENTRE EM CONTATO COM A SUA PREFEITURA

### HTTPS://CND.PBH.GOV.BR/CNDONLINE/

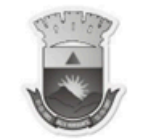

Prefeitura de Belo Horizonte Secretaria Municipal de Fazenda Subsecretaria da Receita Municipal

siatu.pbh.gov.br http://cndonline GRATUITO -

CONFIRMAÇÃO DE AUTENTICIDADE

#### CERTIDÃO DE QUITACAO PLENA PESSOA FISICA

REGISTROS DE ACESSO Codigo de Controle: ABEGMLLPLK Certidão XXXXXXX Exercicio: XXXXXXXX Emissão em: 03/04/2025 Requerimento em: 15:33:53

Validade: 03/05/2025

Nome XXXXXXXXXXXXXXX CPF: XXXXXXXXXXXXXXXX

DOCUMENTO GRATUITO - http://cndonline.siatu.pbh.gov.br Ressalvando a Prefeitura Municipal de Belo Horizonte o direito de cobrar debitos posteriormente apurados, a Diretoria de Arrecadação, Cobranca e Divida Ativa da Secretaria Municipal de Fazenda, no uso de suas atribuições legais, certifica que o Contribuinte acima encontra-se regular com a Fazenda Publica Municipal, em relação aos Tributos, Multas e Precos DOCUMENTO inscritos ou não em divida ativa.

# 2)CERTIDÃO DE REGULARIDADE FISCAL -FAZENDA ESTADUAL

Certidão de Débitos Tributários relativos a Fazenda Estadual (CDT Estadual) - (máximo 2MB) \* 🛞

CDN estadual\_PJ 17-08-25.pdf

Criado em: 19/05/2025 13:24:47 | Atualizado em: 19/05/2025 13:52:19

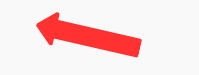

**INSERIR A CERTIDÃO NESSA TELA** 

### CND ESTADUAL: https://www2.fazenda.mg.gov.br/sol/ctrl/sol/cdt/servico\_829?Acao=iniciar

|                                                                                                    | SEC                                                                                                    | RETARIA DE ES                                                                                                    | TADO DE FAZ                                                                                                    | ENDA DE                                                                                                    | MINAS GERAIS                                                                                                    |
|----------------------------------------------------------------------------------------------------|----------------------------------------------------------------------------------------------------|----------------------------------------------------------------------------------------------------|----------------------------------------------------------------------------------------------------|----------------------------------------------------------------------------------------------------|----------------------------------------------------------------------------------------------------|
|                                                                                                    | CERTID                                                                                                    | ÃO DE DÉBITOS TRII<br>Negativa                                                                                                    | BUTÁRIOS                                                                                                    |                                                                                                    | CERTIDÃO EMITIDA EM:<br>03/04/2025<br>CERTIDÃO VALIDA ATÉ:<br>02/07/2025                                                                                                    |
| NOME: X                                                                                                    | xxxxxx                                                                                                    | x xxxx                                                                                                    |                                                                                                    |                                                                                                    |                                                                                                    |
| CNPJ/CPF:                                                                                                    | XXXXXX                                                                                                    | xxxxxx                                                                                                    |                                                                                                    |                                                                                                    |                                                                                                    |
| LOGRADOL                                                                                                    | JRO: -XXXX                                                                                                    | XXXXX XXXX                                                                                                    |                                                                                                    |                                                                                                    | NÚMERO:                                                                                                    |
| COMPLEME                                                                                                    | NTO:                                                                                                    | BAI                                                                                                    | RRO:                                                                                                    |                                                                                                    | CEP:                                                                                                    |
|                                                                                                    |                                                                                                    |                                                                                                    |                                                                                                    |                                                                                                    |                                                                                                    |
| Ressalvad<br>responsat<br>que:                                                                                                    | POVOADO:<br>lo o direito<br>pilidade do s                                                                                                    | de a Fazenda Públi<br>ujeito passivo acima                                                                                                    | vicípio:<br>ica Estadual cobr<br>a identificado que                                                                                                    | ar e inscrev<br>vierem a se                                                                                                    | UF: MG<br>ver quaisquer dívidas<br>er apuradas, é certifica                                                                                                    |
| DISTRITO/<br>Ressalvad<br>responsal<br>que:<br>1. Não co<br>Advocacia<br>2. No caso<br>carta de a<br>de separa<br>doação de<br>Pagament<br>Certidão v  | POVOADO:<br>lo o direito<br>ilidade do s<br>nstam débiti<br>Geral do Es<br>o de utilizaçi<br>djudicação<br>idjudicação<br>te bens imóv<br>to / Desoner<br>válida para 1                         | de a Fazenda Públi<br>ujeito passivo acima<br>os relativos a tribut<br>tado;<br>šo para lavratura de<br>expedida em autos o<br>divórcio, ou de part<br>eis, esta certidão se<br>ação do ITCD, previ<br>codos os estabelecim                         | vicípio:<br>ica Estadual cobr<br>a identificado que<br>os administrados<br>escritura pública<br>de inventário ou c<br>ilha de bens na u<br>omente terá valid<br>sta no artigo 39 d<br>mentos da empres  | ar e inscrev<br>vierem a se<br>pela Fazenco<br>ou registro<br>le arrolamer<br>não estável<br>ade se acon<br>o Decreto 43<br>sa, alcançam | UF: MG<br>ver quaisquer dívidas<br>er apuradas, é certifica<br>da Pública Estadual e/<br>de formal de partilha,<br>ito, de sentença em aç<br>e de escritura pública<br>ipanhada da Certidão<br>3.981/2005.<br>do débitos tributários |
| DISTRITO/<br>Ressalvad<br>responsal<br>que:<br>1. Não co<br>Advocacia<br>2. No casca<br>de separa<br>doação de<br>Pagament<br>Certidão v<br>sujeito pa | POVOADO:<br>lo o direito<br>ilidade do s<br>nstam débit<br>Geral do Es<br>o de utilizaçi<br>djudicação<br>judicação<br>judicial,<br>è bens imóv<br>so / Desoner<br>rálida para t<br>ssivo em Fa | de a Fazenda Públi<br>ujeito passivo acima<br>os relativos a tribut<br>tado;<br>ão para lavratura de<br>expedida em autos o<br>divórcio, ou de part<br>eis, esta certidão se<br>ação do ITCD, previ<br>codos os estabelecin<br>se Administrativa ou | vICÍPIO:<br>ica Estadual cobr<br>a identificado que<br>os administrados<br>de inventário ou c<br>ilha de bens na u<br>omente terá valid<br>sta no artigo 39 d<br>nentos da empres<br>i inscritos em Dív | ar e inscrev<br>vierem a se<br>pela Fazence<br>le arrolamer<br>não estável<br>ade se acon<br>o Decreto 4:<br>sa, alcançanci<br>da Ativa. | UF: MG<br>ver quaisquer dívidas<br>er apuradas, é certifica<br>da Pública Estadual e/<br>de formal de partilha,<br>to, de sentença em aç<br>e de escritura pública<br>panhada da Certidão<br>3.981/2005.<br>do débitos tributários   |

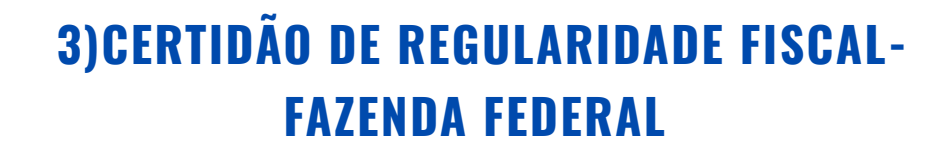

Certidão de Débitos Relativos a Créditos Tributários Federais e à Dívida Ativa da União (CND Federal) - (máximo 2MB) \* 📵

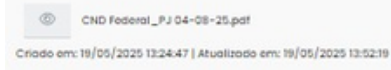

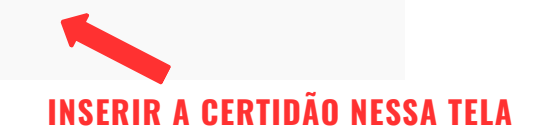

### CND FEDERAL PESSOA FISICA: HTTPS://SOLUCOES.RECEITA.FAZENDA.GOV.BR/SERVICOS/CERTIDAOINTERNET/PF/EMITIRPGFN

### CND FEDERAL PESSOA JURIDICA: HTTPS://SOLUCOES.RECEITA.FAZENDA.GOV.BR/SERVICOS/CERTIDAOINTERNET/PJ/EMITIRPGFN

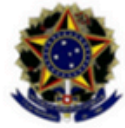

MINISTÉRIO DA FAZENDA Secretaria da Receita Federal do Brasil Procuradoria-Geral da Fazenda Nacional

#### CERTIDÃO NEGATIVA DE DÉBITOS RELATIVOS AOS TRIBUTOS FEDERAIS E À DÍVIDA ATIVA DA UNIÃO

Nome: XXXXXXXXXXXX CPF: XXXXXXXXXXXX

Ressalvado o direito de a Fazenda Nacional cobrar e inscrever quaisquer dívidas de responsabilidade do sujeito passivo acima identificado que vierem a ser apuradas, é certificado que não constam pendências em seu nome, relativas a créditos tributários administrados pela Secretaria da Receita Federal do Brasil (RFB) e a inscrições em Dívida Ativa da União (DAU) junto à Procuradoria-Geral da Fazenda Nacional (PGFN).

Esta certidão se refere à situação do sujeito passivo no âmbito da RFB e da PGFN e abrange inclusive as contribuições sociais previstas nas alíneas 'a' a 'd' do parágrafo único do art. 11 da Lei nº 8.212, de 24 de julho de 1991.

A aceitação desta certidão está condicionada à verificação de sua autenticidade na Internet, nos endereços <a href="http://rfb.gov.br">http://rfb.gov.br</a> ou <a href="http://www.pgfn.gov.br">http://www.pgfn.gov.br</a>.

Certidão emitida gratuitamente com base na Portaria Conjunta RFB/PGFN nº 1.751, de 2/10/2014. Emitida às 15:45:27 do dia 03/04/2025 <hora e data de Brasília>. Válida até 30/09/2025. Código de controle da certidão: XXXXXXXXXXXX Qualquer rasura ou emenda invalidará este documento.

### 4)CERTIDÃO DE DÉBITOS TRABALHISTAS - CNDT

Certidão Negativa de Débitos Trabalhistas (CNDT) - (máximo 2MB) \* 🕘

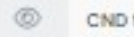

CND trabalho\_PJ 26-07-25.pdf

Criado em: 19/05/2025 13:24:47 | Atualizado em: 19/05/2025 13:52:19

### INSERIR A CERTIDÃO NESSA TELA

### CND DÉBITOS TRABALHISTAS: HTTPS://CNDT-CERTIDAO.TST.JUS.BR/GERARCERTIDAO.FACES

Página 1 de 1

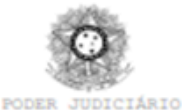

JUSTIÇA DO TRABALHO

#### CERTIDÃO NEGATIVA DE DÉBITOS TRABALHISTAS

Nome:XXXXXXX XXXXXXXX CPF:XXXXXXXXXXX Certidão nº:. Expedição: 03/04/2025, às 16:00:37 Validade: 30/09/2025 - 180 (cento e oitenta) dias, contados da data de sua expedição.

Certifica-se que XXXXXX XXXXXXXX , inscrito(a) no CPF sob o n° XXXXXXXXXXX , NÃO CONSTA como inadimplente no Banco Nacional de Devedores Trabalhistas.

Certidão emitida com base nos arts. 642-A e 883-A da Consolidação das Leis do Trabalho, acrescentados pelas Leis ns.º 12.440/2011 e 13.467/2017, e no Ato 01/2022 da CGJT, de 21 de janeiro de 2022. Os dados constantes desta Certidão são de responsabilidade dos Tribunais do Trabalho.

No caso de pessoa jurídica, a Certidão atesta a empresa em relação a todos os seus estabelecimentos, agências ou filiais.

A aceitação desta certidão condiciona-se à verificação de sua autenticidade no portal do Tribunal Superior do Trabalho na Internet (http://www.tst.jus.br). Certidão emitida gratuitamente.

#### INFORMAÇÃO IMPORTANTE

Do Banco Nacional de Devedores Trabalhistas constam os dados necessários à identificação das pessoas naturais e jurídicas inadimplentes perante a Justiça do Trabalho quanto às obrigações estabelecidas em sentença condenatória transitada em julgado ou em acordos judiciais trabalhistas, inclusive no concernente aos recolhimentos previdenciários, a honorários, a custas, a emolumentos ou a recolhimentos determinados em lei; ou decorrentes de execução de acordos firmados perante o Ministério Público do Trabalho, Comissão de Conciliação Prévia ou demais títulos que, por disposição legal, contiver força executiva.

11

### 5)CERTIDÃO DE REGULARIDADE DO FGS (CRF-FGTS) Apenas para pessoa jurídica / mei

Certidão de Regularidade do FGTS (CRF-FGTS) - (máximo 2MB) \* CND FGTS\_PJ 02-06-25.pdf Criado em: 19/05/2025 13:24:47 | Atualizado em: 19/05/2025 13:52:19 INSERIR A CERTIDÃO NESSA TELA

#### CND FGTS:

#### HTTPS://CONSULTA-CRF.CAIXA.GOV.BR/CONSULTACRF/PAGES/CONSULTAEMPREGADOR.JSF

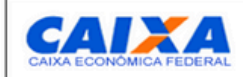

Certificado de Regularidade do FGTS - CRF

Inscrição: XXXXXXXXXXXXXXXXXXX Razão Social: XXXXXXXXXXXX Endereço: XXXXXXXXXXXXX

A Caixa Econômica Federal, no uso da atribuição que lhe confere o Art. 7, da Lei 8.036, de 11 de maio de 1990, certifica que, nesta data, a empresa acima identificada encontra-se em situação regular perante o Fundo de Garantia do Tempo de Servico - FGTS.

O presente Certificado não servirá de prova contra cobrança de quaisquer débitos referentes a contribuições e/ou encargos devidos, decorrentes das obrigações com o FGTS.

Validade:17/03/2025 a 15/04/2025

Certificação Número: XXXXXXXXXXXXX

Informação obtida em 03/04/2025 16:09:26

A utilização deste Certificado para os fins previstos em Lei esta condicionada a verificação de autenticidade no site da Caixa: www.caixa.gov.br

## **6)COMPROVANTE DE DADOS BANCÁRIOS**

Comprovante de Dados Bancários - (máximo 2MB) \* 🕘

Comp dados bancários Pagbank.pdf

Criado em: 19/05/2025 13:24:47 | Atualizado em: 19/05/2025 13:52:15

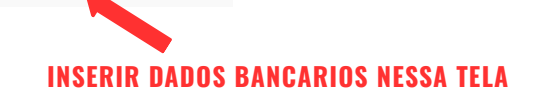

### OS DADOS BANCÁRIOS FORNECIDOS SERÃO UTILIZADOS PARA A EMISSÃO DO SEU TERMO DE COMPROMISSO, PORTANTO, É FUNDAMENTAL QUE ESTEJAM CORRETOS. INFORMAÇÕES INCORRETAS PODERÃO COMPROMETER SUA HABILITAÇÃO NO PROCESSO

### **SUGESTÃOES DE COMPROVANTES:** EXTRATO BANCÁRIO OU O COMPROVANTE DE ABERTURA DE CONTA

### ATENÇÃO:

- 1. A CONTA BANCARIA INFORMADA DEVE ESTAR ATIVA
- 2. A CONTA BANCARIA DEVE ESTAR EM NOME DO PROPONENTE RESPONSÁVEL PELO PROJETO
- 3. O TIPO DE CONTA DEVE SER COMPATÍVEL COM O TIPO DE PROPONENTE. EXEMPLO: SE O PROPONENTE FOR PF A CONTA DEVERÁ SER DE PF
- 4. CERTIFIQUE-SE QUE O LIMITE DA CONTA BANCARIA SEJA SUFICIENTE PARA O RECEBIMENTO DO RECURSO.
- 5- FALTA DE **DIGITO VERIFICADOR** NA CONTA BANCÁRIA OU DIGITO VERIFICADOR ERRADO.

# 7)COMPROVANTE DE ENDEREÇO (ATÉ 60 DIAS)

Comprovante de endereço ( até 60 dias) - (máximo 2MB) \* 🙆

**INSERIR COMPROVANTE DE ENDEREÇO NESSA TELA** 

### **OS COMPROVANTES DE ENDEREÇO QUE SERÃO ACEITOS** ESTÃO IDENTIFICADOS NO RESPECTIVO EDITAL.

ATENÇÃO: O COMPROVANTE TEM QUE SER DE NO MÁXIMO 60 DIAS

# 8)CNPJ (CADASTRO NACIONAL DA PESSOA JURÍDICA) Apenas para pessoa jurídica / mei

CNPJ (Cadastro Nacional da Pessoa Jurídica) - (máximo 2MB) \* Diversão e Arte Espaço Cultural cartão CNPJ.pdf Criado em: 19/05/2025 13:24:47 | Atualizado em: 19/05/2025 13:52:19

**INSERIR O CNPJ NESSA TELA** 

### CONSULTA DE REGULARIDADE CNPJ: HTTPS://SOLUCOES.RECEITA.FAZENDA.GOV.BR/SERVICOS/CNPJREVA/CNPJREVA\_SOLICITACAO.ASP

| MATRIZ                                                                                                    | COMPRO                                                                                                    | VANTE DE INS<br>CADA                      | CRIÇÃO E<br>STRAL           | DE SITUAÇÃO | 05/05/2017 | IGA. |
|----------------------------------------------------------------------------------------------------|----------------------------------------------------------------------------------------------------|-------------------------------------------|-----------------------------|-------------|------------|------|
| xxxxxxx                                                                                                    | XXXXXX                                                                                                    | 8                                         |                             |             |            |      |
| TITULO DO ESTABELECI                                                                                                 | VENTO (NOME DE FANIASIA)                                                                                                    |                                           |                             |             |            | ME   |
| 74.20-0-01 - Ativida                                                                                                 | AS ATMIDADES ECONOMICAS                                                                                                    | S SECUNDARIAS                             |                             |             |            |      |
| 74.20-0-02 - Ativida<br>74.20-0-04 - Filmag<br>cócico E DESCRICEO E<br>213-5 - Empresário                            | des de produção de lo<br>des de produção de fo<br>em de festas e eventos<br>A NATUREZA JUNIDICA.<br>(Individual)                                                                                                    | tografias, exceto a<br>tografias aéreas e | érea e submar<br>submarinas | ina         |            |      |
| 74.20-0-02 - Ativida<br>74.20-0-04 - Filmag<br>213-5 - Empresário<br>XXXXXXXXX                                       | des de produção de fo<br>des de produção de fo<br>em de festas e eventos<br>(Individual)<br>XXXXXXX                                                                                                    | tografias, exceto a<br>tografias aéreas e | érea e submar<br>submarinas |             | x          |      |
| 74.20-0-02 - Ativida<br>74.20-0-04 - Filmag<br>213-5 - Empresário<br>XXXXXXXX<br>XXXXXXXX                            | des de produção de fo<br>des de produção de fo<br>des des des des des des<br>des des des des des des<br>des des des des des des des<br>des des des des des des des<br>des des des des des des des<br>des des des des des des des<br>des des des des des des des des<br>des des des des des des des des des<br>des des des des des des des des des des                                                                                                    | tografias, exceto a<br>tografias aéreas e | Increase submarinas         |             | x          | MG   |
| 74.20-0-02 - Ativida<br>74.20-0-04 - Filmag<br>213-5 - Empresário<br>XXXXXXXX<br>XXXXXXXX<br>XXXXXXXXX               | And unsue a produced one to<br>deside produced one to<br>deside produced one of<br>the deside produced one<br>(Individual)     XXXXXX     XXXXX     XXXXX     XXXXXX                                                                                                    | tografias, exceto a<br>tografias aéreas e | Increase submarinas         |             | x          | MG   |
| 74.20-0-02 - Ativida<br>74.20-0-04 - Filmag<br>213-5 - Empresiano<br>XXXXXXXXX<br>XXXXXXXXX<br>XXXXXXXXXX<br>XXXXXXX | des de produção de fo<br>des de produção de fo<br>des des des des des<br>des des des des des<br>des des des des des<br>des des des des des<br>des des des des des des<br>des des des des des des<br>des des des des des des<br>des des des des des des<br>des des des des des des des des<br>des des des des des des des des<br>des des des des des des des<br>des des des des des des des des<br>des des des des des des des des des<br>des des des des des des des des des des | tografias, exceto a<br>tografias aéreas e | Interest of submarks        |             | x          | MG   |

### 9)CONTRATO SOCIAL OU ESTATUTO SOCIAL APENAS PARA PESSOA JURÍDICA

Contrato Social - (máximo 2MB) \* 📵

0

Diversão e Arte\_CONTRATO SOCIAL - 2º Alteração Contratual.pdf

Criado em: 19/05/2025 13:24:47 | Atualizado em: 19/05/2025 13:52:19

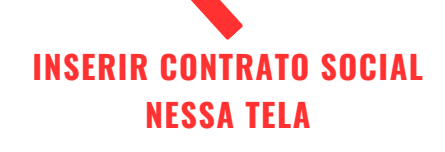

### 10) CERTIFICADO DA CONDIÇÃO DE MICROEMPREENDEDOR INDIVIDUAL (CCMEI) Apenas para mei

Certificado da Condição de Microempreendedor Individual (CCMEI) - (máximo 2MB) \* 📵

### **INSERIR NESSA TELA**

HTTPS://RUPE.TJMG.JUS.BR/RUPE/JUSTICA/PUBLICO/CERTIDOES/CRIARSOLICITACAOCERTIDAO.RUPE?SOLICITACAOPUBLICA=TRUE

| Empresário(a)                                                                                                    |                                                                                                    |                                 |                      |
|----------------------------------------------------------------------------------------------------|----------------------------------------------------------------------------------------------------|---------------------------------|----------------------|
| Nome Civil                                                                                                    |                                                                                                    | CPF                             |                      |
| *****                                                                                                    |                                                                                                    | XXXX                            | xxxxxxxxx            |
| CNPJ                                                                                                    | Data de Al                                                                                                  | bertura                         |                      |
| Nome Empresarial                                                                                                    | 06/03/2013                                                                                                  | 3                               |                      |
| XXXXXXXXXXXXXXX                                                                                                    |                                                                                                    |                                 |                      |
| Capital Social<br>7,000,00                                                                                                    |                                                                                                    |                                 |                      |
|                                                                                                    |                                                                                                    |                                 |                      |
| Situação Cadastral Vigente<br>ATIVA                                                                                                    | Data da Situa<br>06/03/2013                                                                                 | ação Cadastral                  |                      |
| Situação Cadastral Vigente<br>ATIVA<br>Endereço Comercial                                                                                                    | Data da Situa<br>06/03/2013                                                                                 | ação Cadastral                  |                      |
| Situação Cadastral Vigente<br>ATIVA<br>Endereço Comercial<br>CEP                                                                                                    | Data da Situa<br>06/03/2013<br>Logradouro                                                                   | nção Cadastral                  | Complemento          |
| Situação Cadastral Vigente<br>ATIVA<br>Endereço Comercial<br>CEP<br>31155-320                                                                                                    | Data da Situz<br>06/03/2013<br>Logradouro<br>XXXXXXXXXXXXXXX                                                | nção Cadastral<br>Número<br>XXX | Complemento<br>XXXXX |
| Situação Cadastral Vigente<br>ATIVA<br>Endereço Comercial<br>CEP<br>31155-320<br>Bairro                                                                                                    | Data da Situz<br>06/03/2013<br>Logradouro<br>XXXXXXXXXXXXXXXXXXXXXXXXXXXXXXXXXXX                            | Número<br>XXX<br>UF             | Complemento<br>XXXXX |
| Situação Cadastral Vigente<br>ATIVA<br>Endereço Comercial<br>CEP<br>31155-320<br>Bairro<br>MARIA VIRGINIA                                                                                  | Data da Situz<br>06/03/2013<br>Logradouro<br>XXXXXXXXXXXXXXX<br>Municipio<br>BELO HOR(J2ONTE                | Número<br>XXX<br>UF<br>MG       | Complemento<br>XXXXX |
| Situação Cadastral Vigente<br>ATIVA<br>Endereço Comercial<br>CEP<br>31155-320<br>Bairro<br>MARIA VIRGINIA<br>Situação Atual                                                                | Data da Situz<br>06/03/2013<br>Logradouro<br>XXXXXXXXXXXXXXXXX<br>Municipio<br>BELO HORIZONTE               | Número<br>XXX<br>UF<br>MG       | Complemento<br>XXXXX |
| Situação Cadastral Vigente<br>ATIVA<br>Endereço Comercial<br>CEP<br>31155-320<br>Bairro<br>MARIA VIRGINIA<br>Situação Atual<br>Enquadrado na condição de Mi                                | Data da Situz<br>06/03/2013<br>Logradouro<br>XXXXXXXXXXXXXX<br>Municipio<br>BELO HORIZONTE                  | Número<br>XXX<br>UF<br>MG       | Complemento<br>XXXXX |
| Situação Cadastral Vigente<br>ATIVA<br>Endereço Comercial<br>CEP<br>31155-320<br>Bairro<br>MARIA VIRGINIA<br>Situação Atual<br>Enquadrado na condição de Mi                                | Data da Situz<br>06/03/2013                                                                                 | Número<br>XXX<br>UF<br>MG       | Complemento<br>XXXXX |
| Situação Cadastral Vigente<br>ATIVA<br>Endereço Comercial<br>CEP<br>31155-320<br>Bairro<br>MARIA VIRGINIA<br>Situação Atual<br>Enquadrado na condição de MI<br>Períodos de Enquadramento e | Data da Situz<br>06/03/2013<br>Logradouro<br>XXXXXXXXXXXXX<br>Municipio<br>BELO HORIZONTE<br>El<br>como MEI | Número<br>XXX<br>UF<br>MG       | Complemento<br>XXXXX |

15

### **11)CERTIDÃO DE FALÊNCIA E CONCORDATA** APENAS PARA PESSOA JURÍDICA / MEI

Certidão de Falência e Concordata - (máximo 2MB) 🚱

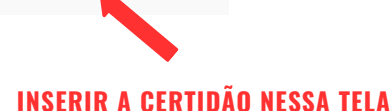

#### HTTPS://RUPE.TJMG.JUS.BR/RUPE/JUSTICA/PUBLICO/CERTIDOES/CRIARSOLICITACAOCERTIDAO.RUPE?SOLICITACAOPUBLICA=TRUE

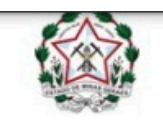

Tribunal de Justiça do Estado de Minas Gerais BELO HORIZONTE

#### CERTIDÃO CÍVEL NEGATIVA

CERTIFICO que, revendo os registros de distribuição de ação de NATUREZA CÍVEL nesta comarca, até a presente data, NADA CONSTA em tramitação contra:

#### Observações:

 a) Certidão expedida gratuitamente através da internet, nos termos do caput do art. 8º da Resolução 121/2010 do Conselho Nacional de Justiça;

 b) a informação do número do CPF/CNPJ é de responsabilidade do solicitante da certidão, sendo pesquisados o nome e o CPF/CNPJ exatamente como digitados;

c) ao destinatário cabe conferir o nome e a titularidade do número do CPF/CNPJ informado, podendo confirmar a autenticidade da Certidão no portal do Tribunal de Justiça do Estado de Minas Gerais (http://www.tjmg.jus.br), pelo prazo de 3 (três) meses após a sua expedição;

d) esta Certidão inclui os processos físicos e eletrônicos, onde houver sido implantado o Processo Judicial Eletrônico - PJe, o Sistema CNJ (Ex-Projudi) e o SEEU - Sistema Eletrônico de Execução Unificada, tendo a mesma validade da certidão emitida diretamente no Fórum e abrange os processos da Justiça Comum, do Juizado Especial e da Turma Recursal apenas da comarca pesquisada, com exceção do SEEU, cujo sistema unificado abrange todas as comarcas do Estado;

e) A presente certidão não faz referência a período de anos, uma vez que somente se refere à existência de feitos judicias em andamento (processos ativos) contra o nome pesquisado, conforme Provimento 355/2018 da Corregedoria Geral de Justiça.

### **TERMO DE COMPROMISSO PARA ASSINAR**

#### 1º) CLICAR NO 🗖 PARA **Aceitar a condicionalidade da liberação de recursos**

- 2°) BAIXAR O TERMO DE COMPROMISSO
- 3°) ASSINAR O TERMO DE COMPROMISSO (A ASSINATURA PODE SER FÍSICA OU ELETRÔNICA)
- 4°) ANEXAR O TERMO DE COMPROMISSO ASSINADO NA PLATAFORMA (PDF ATÉ 2MB)

#### TERMO DE COMPROMISSO PARA ASSINAR

Enviar/Atualizar o arquivo

#### Condicionalidade da Liberação de Recursos •

O envio dos documentos não implica, por si só, na garantia de recebimento dos recursos financeiros nele mencionados, uma vez que a liberação dos valores está condicionada à validação e aprovação prévia de toda a documentação exigida, conforme critérios e prazos estabelecidos pelo Executor do projeto/programa.

**Clique aqui** para baixar o Termo de Compromisso. Após assinar, anexe novamente o documento na plataforma (formato PDF, até 2 MB).

Termo de compromisso Este documento será assinado eletronicamente.

Assinar Eletronicamente

# APÓS ANEXAR O TERMO DE COMPROMISSO ASSINADO E CONFERIR SE TODOS OS DADOS E DOCUMENTOS FORAM DEVIDAMENTE INFORMADOS E ENVIADOS, BASTA CLICAR EM ENVIAR PARA SECULT.

# **ATENÇÃO:**

O ENVIO PARA A SECULT DEVE SER REALIZADO **Impreterivelmente dentro do Prazo de 5 dias úteis após a divulgação do resultado final do edital** No qual o agente cultural foi aprovado.

| Certidão de Débitos Trabalhistas - CNDT (2m) * 🔘                                                                                                 | Termo de Compromisso e Execução Cultural 🔘                                                                                                    |
|----------------------------------------------------------------------------------------------------|----------------------------------------------------------------------------------------------------|
| 1 Enviar/Atualizar o arquivo                                                                                                    |                                                                                                    |
| TERMO DE COMPROMISSO PARA ASSINAR @                                                                                                    |                                                                                                    |
| ▲ Enviar/Atualizar o arquivo                                                                                                    |                                                                                                    |
| Condicionalidade da Liberação de Recursos                                                                                                    |                                                                                                    |
| O envio dos documentos não implica, por si só, na garantia de recebimen<br>aprovação prévia de toda a documentação exigida, conforme critérios e | nto dos recursos financeiros nele mencionados, uma vez que a liberação dos valores está condicionoda à validação<br>¡prazos estabelecidos pelo Executor do projeto/programa. |
| Clique aqui para baixar o Termo de Compromisso. Após assinar, anexe n                                                                            | ovamente o documento na plataforma (formato PDF, até 2 MB).                                                                                                    |
| Termo de compromisso                                                                                                    |                                                                                                    |
| Este documento será assinado eletronicamente.                                                                                                    |                                                                                                    |
| / Assing Eletronicgmente                                                                                                    |                                                                                                    |
|                                                                                                    |                                                                                                    |
| Salvar Rascunho Envlar para Secult Cancelar                                                                                                    |                                                                                                    |
|                                                                                                    |                                                                                                    |

**CLICAR EM "ENVIAR PARA A SECULT"** 

APÓS CLICAR EM **"ENVIAR PARA A SECULT"**, O PROCESSO SERÁ DIRECIONADO PARA A ETAPA DE PRÉ ANÁLISE, E SEGUIRÁ A SEQUÊNCIA DETALHADA A SEGUIR:

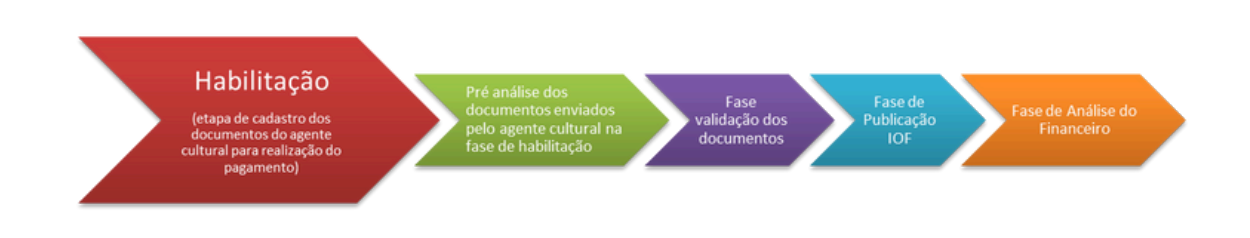

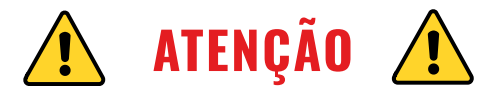

O PAGAMENTO SÓ SERÁ EFETIVADO **SE TODOS OS DOCUMENTOS ANEXADOS E TODOS OS DADOS BANCÁRIOS ESTIVEREM CORRETOS.** 

O AGENTE CULTURAL TERÁ UM **PRAZO EXTRA DE 3 DIAS ÚTEIS** PARA AS **SITUAÇÕES EXCEPCIONAIS** EM QUE A SECULT Tenha **Solicitado Pela Plataforma o Ajuste de Algum Documento**.

APÓS A ETAPA DE PRÉ ANÁLISE, AS **PENDÊNCIAS SERÃO INFORMADAS EXCLUSIVAMENTE PELA PLATAFORMA**, E ESSES 3 dias úteis serão o **Período Limite de Recurso** para que o agente possa **Regularizar a Sua Documentação**.

PORTANTO, É EXTREMAMENTE IMPORTANTE QUE O **AGENTE CULTURAL ACOMPANHE DIARIAMENTE O STATUS DA** Habilitação na plataforma.

| Atribuir     | Ação: PNAB 2024                                                                                      |
|--------------|----------------------------------------------------------------------------------------------------|
| Habilitadore | Tipo de Edital: Apoio Financeiro                                                                     |
|              | Edital: Edital 06/2024 - Chamamento Público: Produção de Obras                                       |
| $\bigcirc$   | Proponentes: MEI   Pessoa física   Grupo/Coletivo representado por pessoa física   Pessoa jurídica d |
| Habilitação  | Executor: XXXXXXXXXXXX                                                                               |
|              | Etapa Atual: Habilitação enviada para pré-análise                                                    |
|              | Nicercipio: XXXX                                                                                     |

19

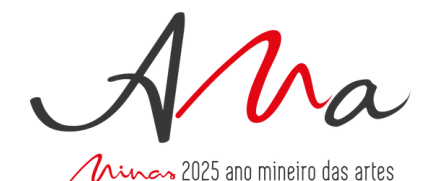

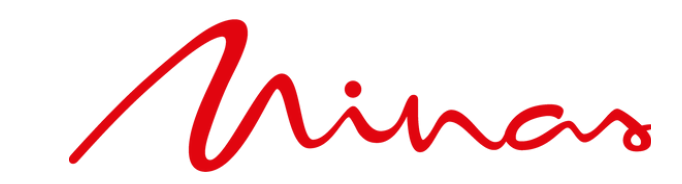

**CULTURA E TURISMO** 

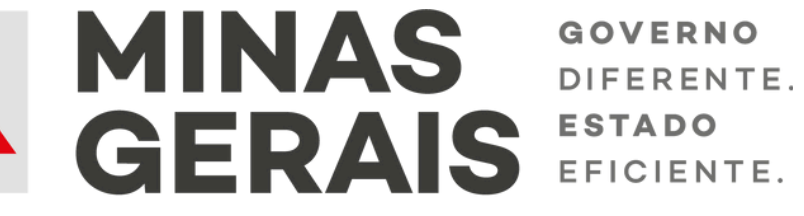

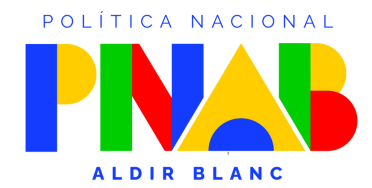

MINISTÉRIO DA CULTURA

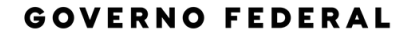

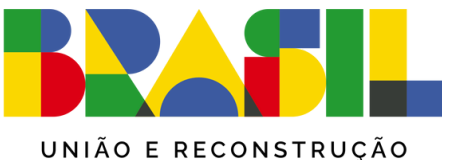